# 广州医科大学实验室开放管理 系统教程(学生版)

广州医科大学卫生管理学院 医学人文实验中心 2018年11月

## content

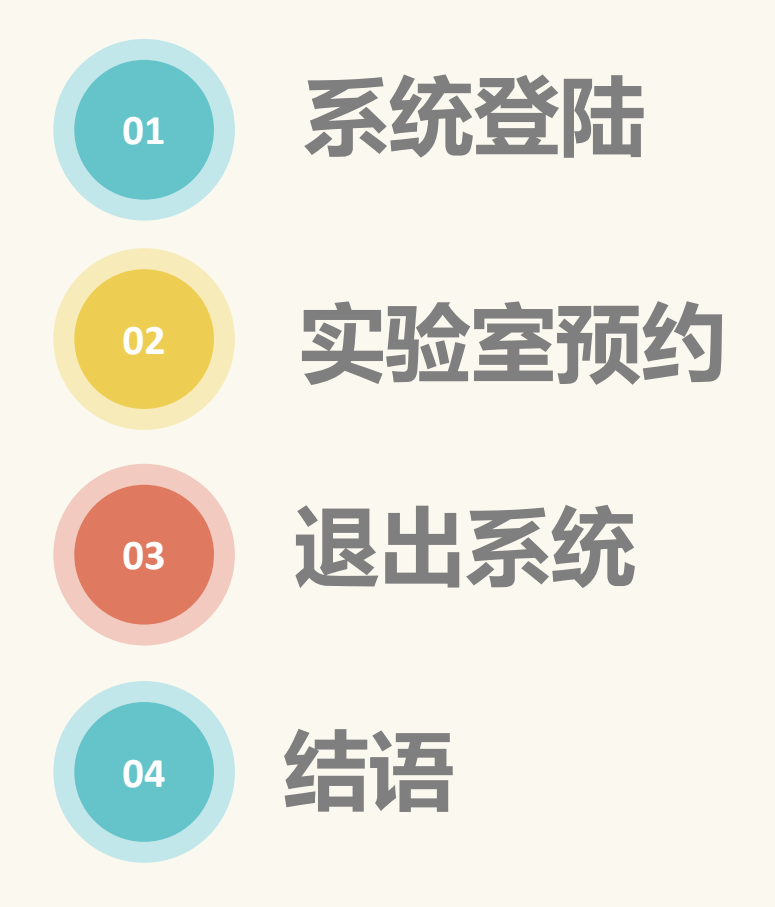

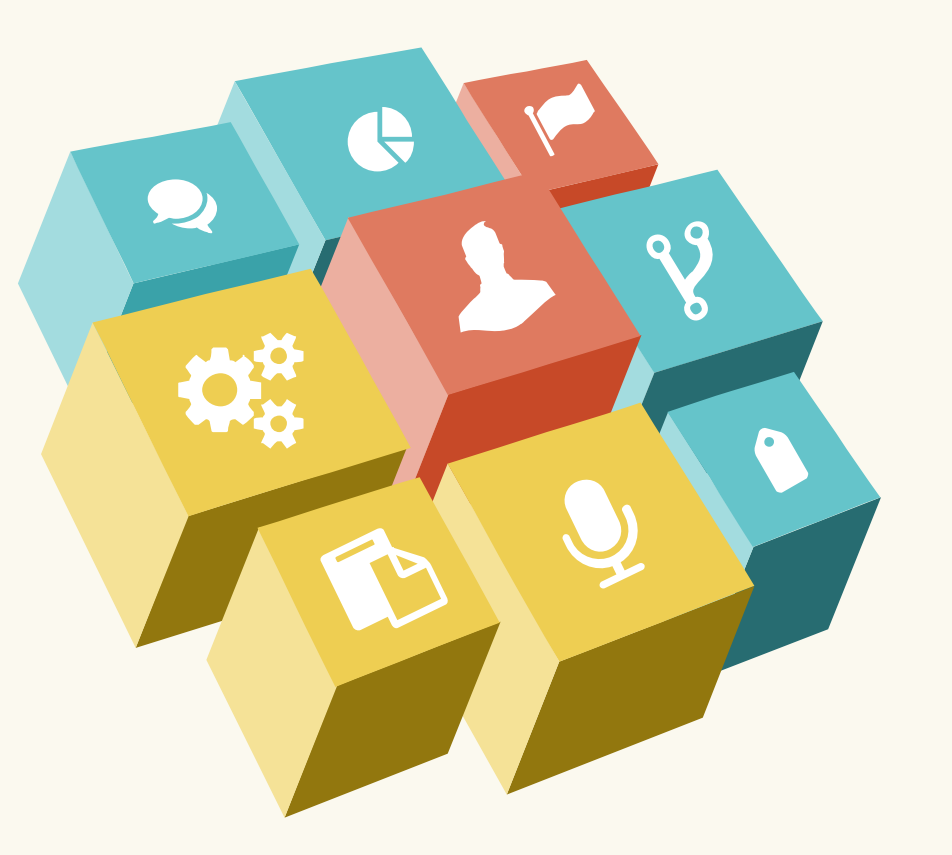

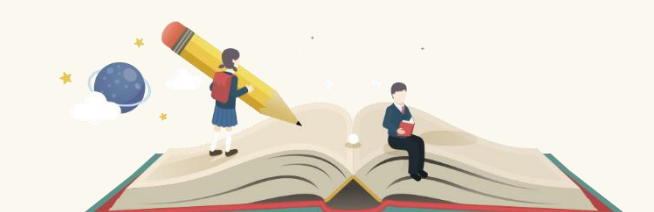

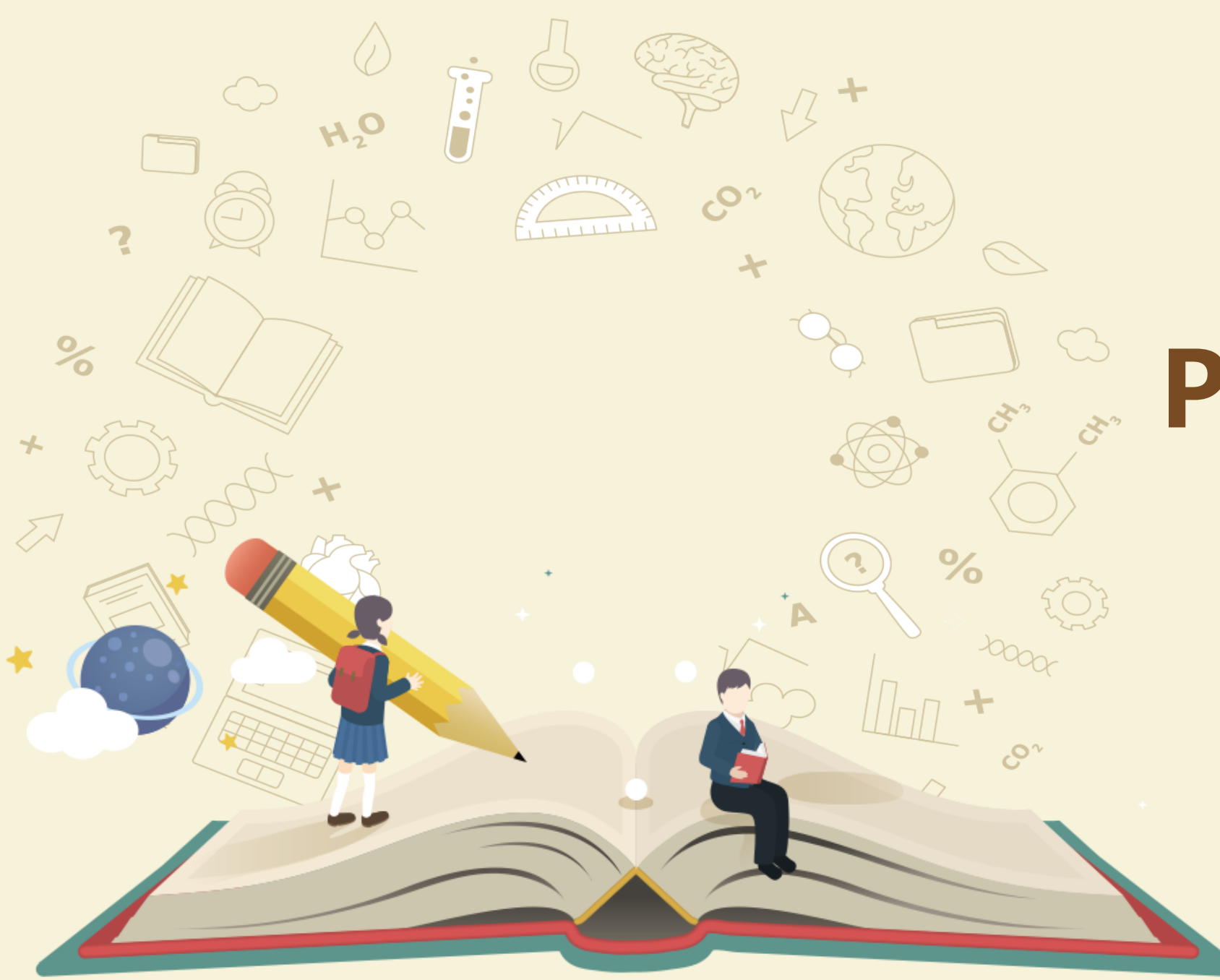

# BART ONE

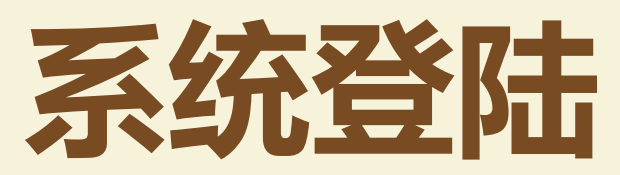

# 1. 用浏览器登陆实验室开放系统的IP网址 10.168.188.47 (需要在校内 IP登陆或使用VPN)

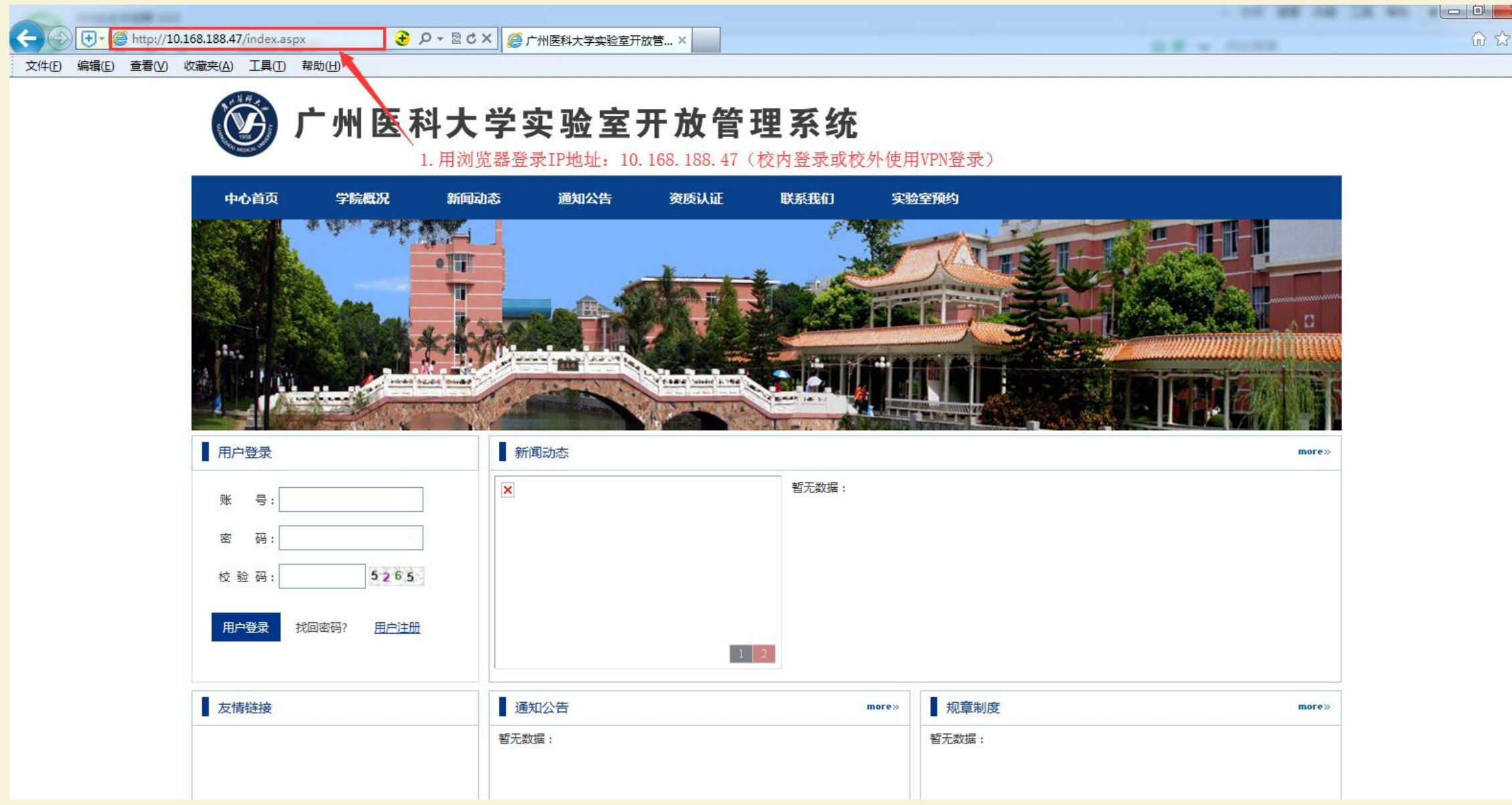

#### 2.完成登陆

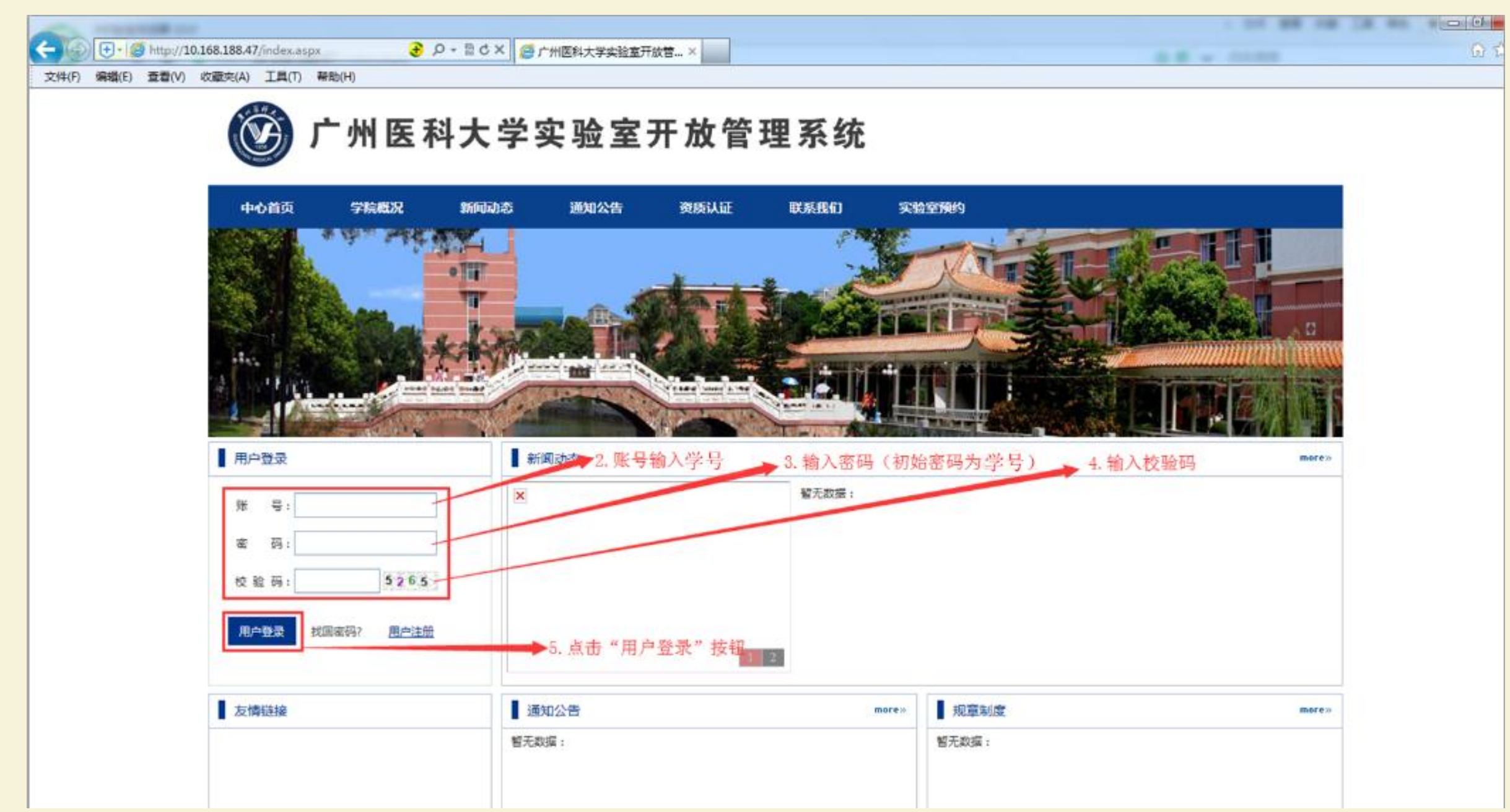

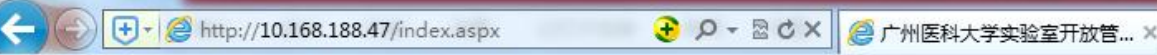

文件(E) 编辑(E) 查看(V) 收藏夹(A) 工具(I) 帮助(H)

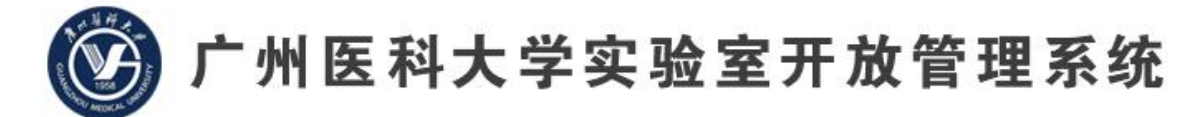

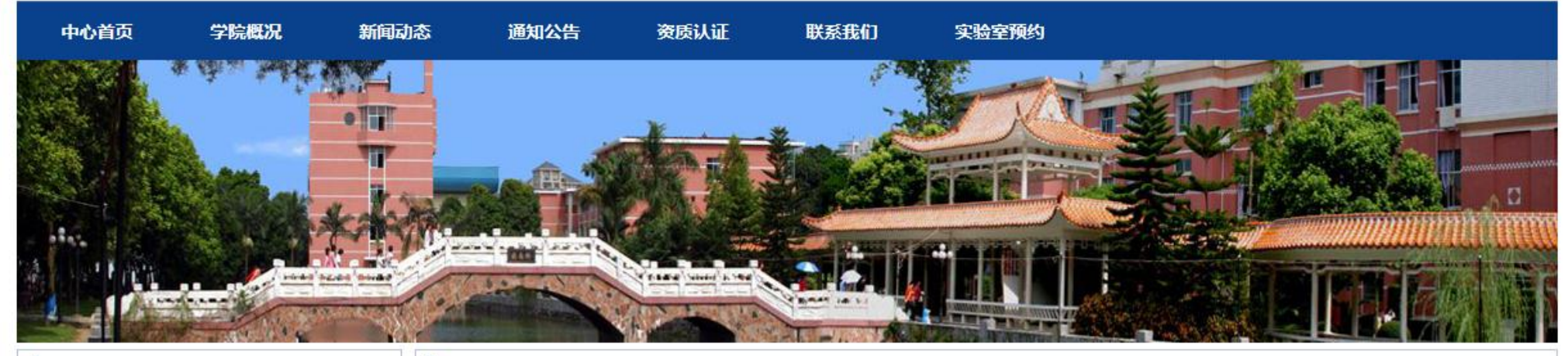

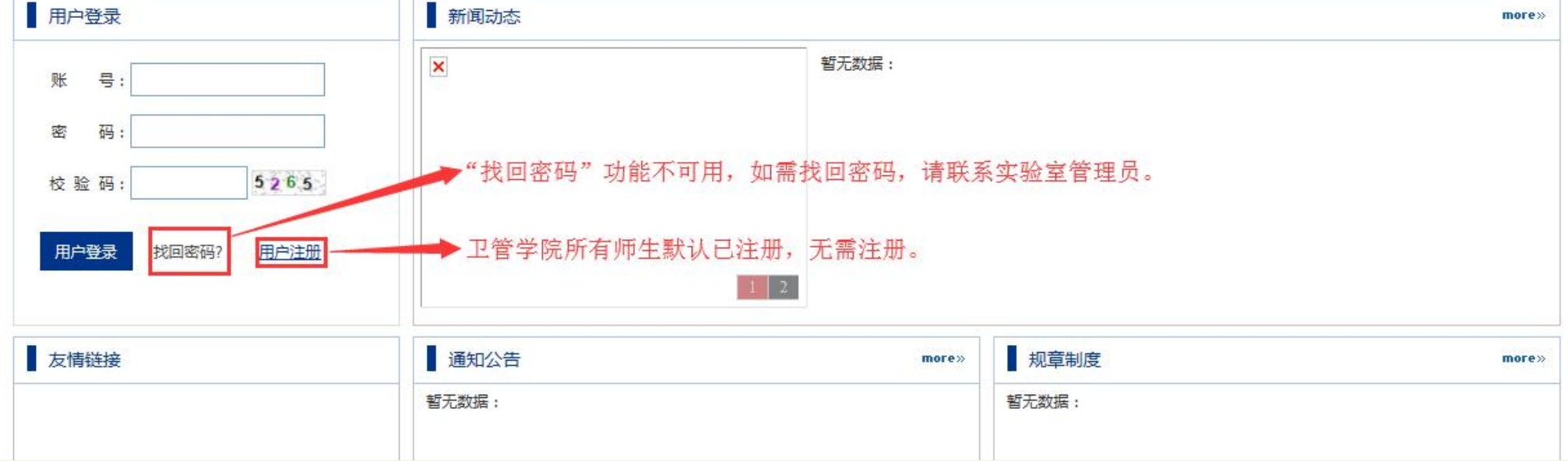

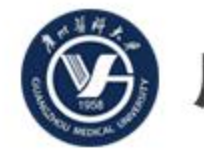

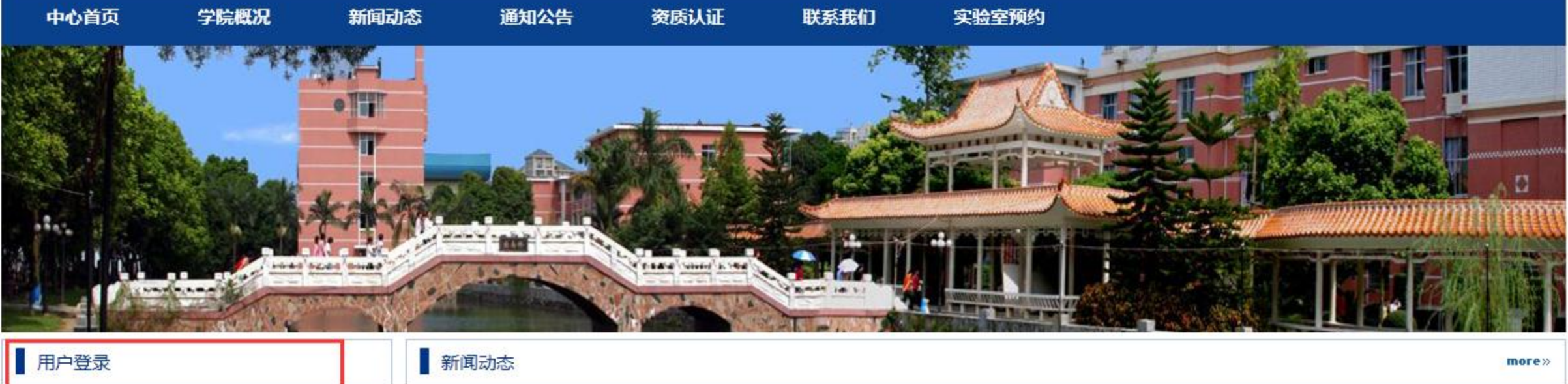

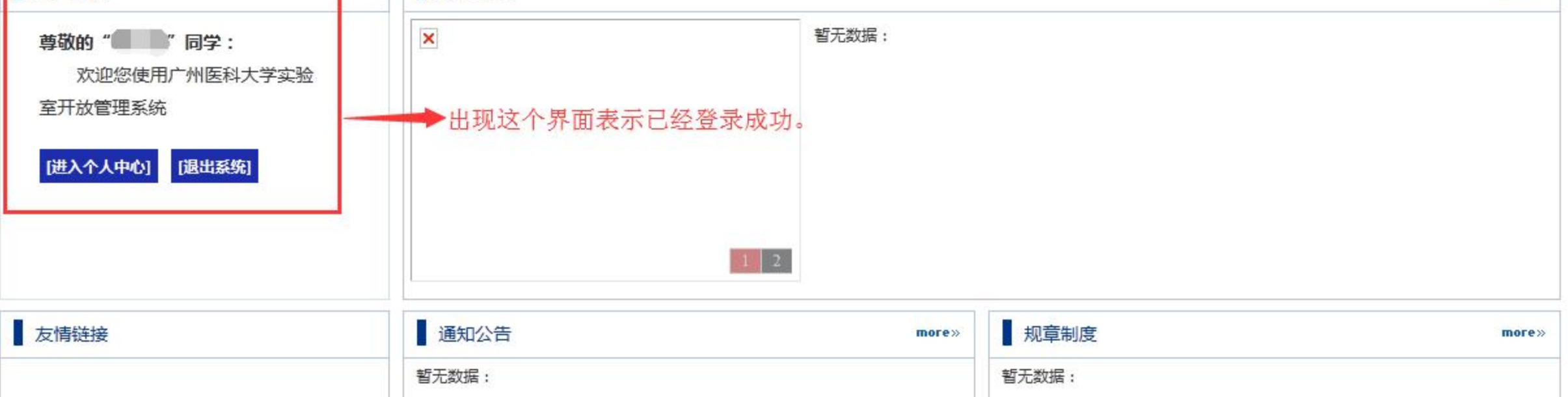

#### 3. 完成密码修改、邮箱电话绑定

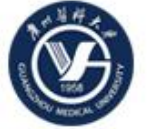

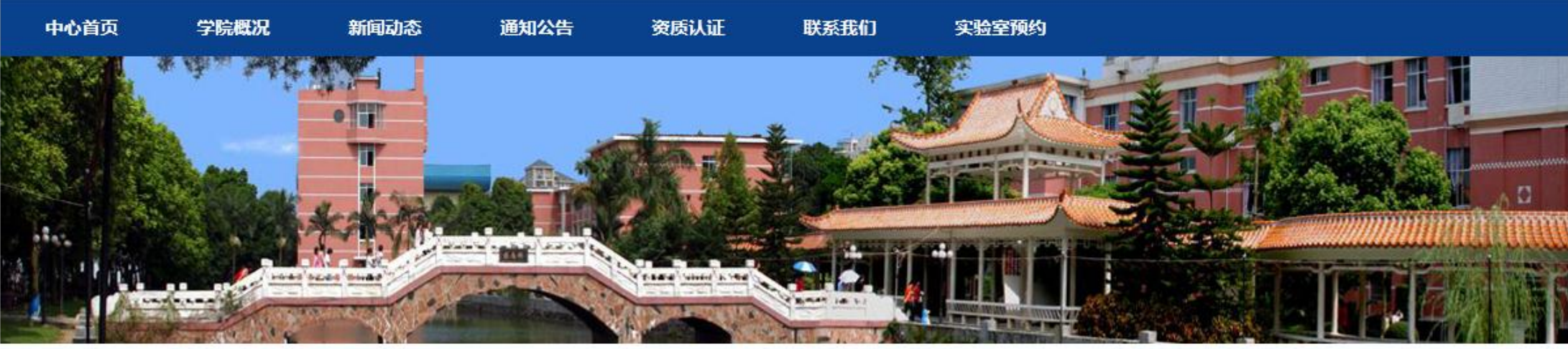

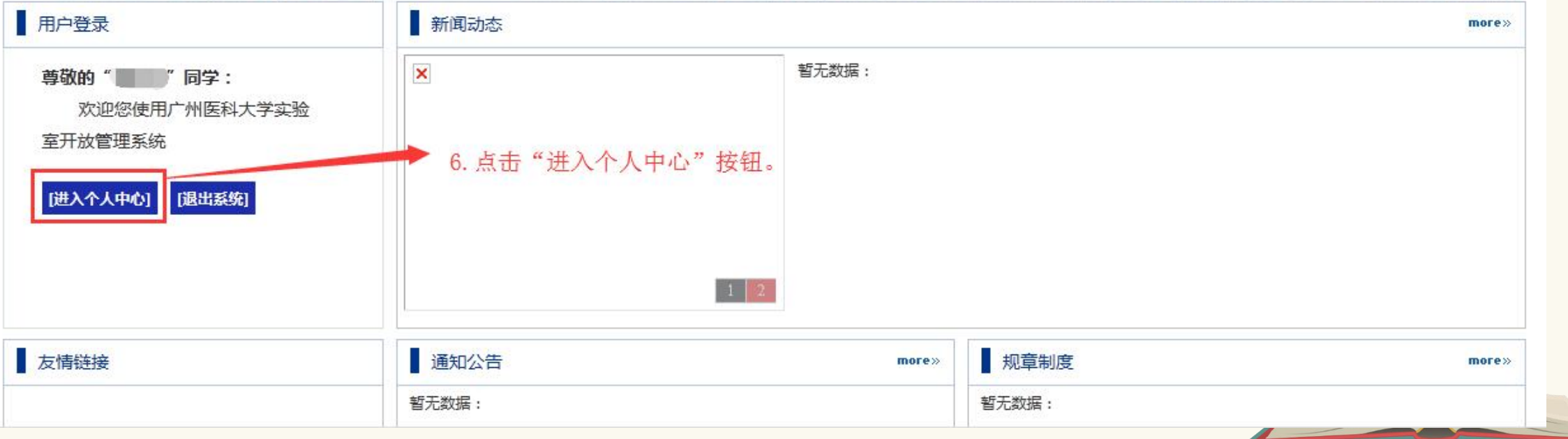

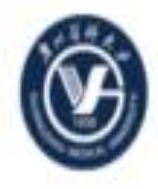

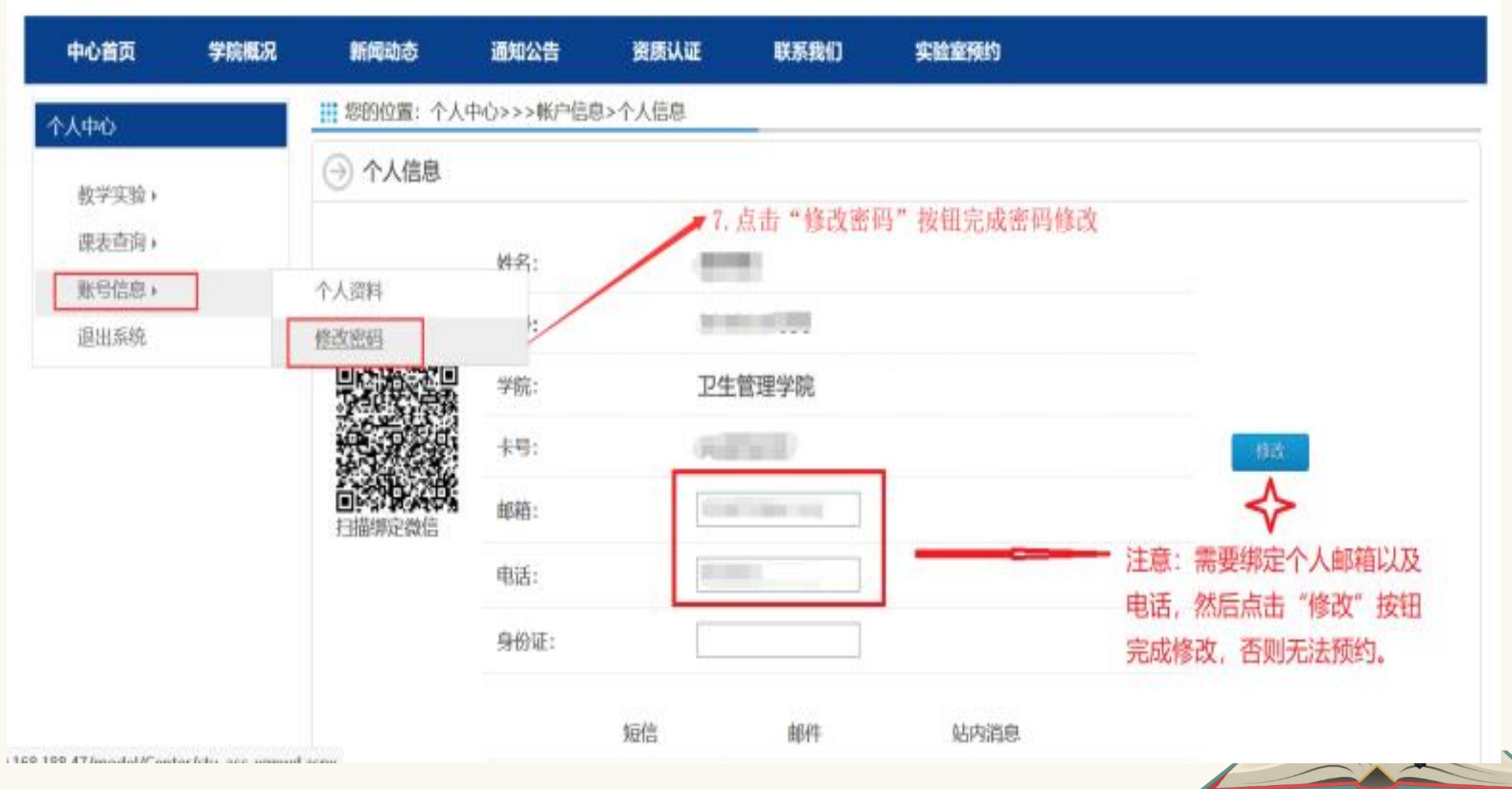

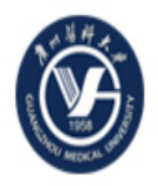

| 中心首页  | 学院概况 | 新闻动态               | 通知公告       | 资质认证  | 联系我们     | 实验室预约           |
|-------|------|--------------------|------------|-------|----------|-----------------|
| 个人中心  |      | <b>##</b> 您的位置: 个人 | 、中心>>>帐户信息 | >修改密码 | _        |                 |
| 教学实验, |      | 当前密码:              |            |       | ➡ 8. 输入  | 你当前所设得密码        |
| 课表查询▶ |      | 新密码:               | •••••      | •     | ━━ 9. 输入 | 你的新密码           |
| 账号信息▶ |      | 确认密码:              | ••••••     | )     |          | <b>X输入你得新密码</b> |
| 退出系统  |      |                    | 确定         |       | → 11. 最后 | 三点击"确定"按钮       |
|       |      |                    |            |       |          |                 |
|       |      |                    |            |       |          |                 |
|       |      |                    |            |       |          |                 |
|       |      |                    |            |       |          |                 |

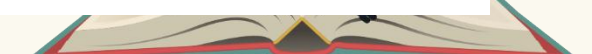

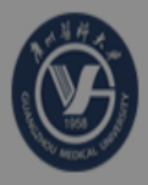

| 中心首页                  | 学院概况 | 新闻动态      | 通知公告      | 资质认证  | 联系我们          | <u>实验</u> 室预约 |
|-----------------------|------|-----------|-----------|-------|---------------|---------------|
| 个人中心                  |      | 部 您的位置:个人 | 中心>>>帐户信息 | >化    |               |               |
| 教学实验                  |      | 当前密码:     |           |       | 招修改成功         |               |
| 课表查询▶                 |      | 新密码:      |           |       | 确定            |               |
| 账号信息 <b>▶</b><br>退出系统 |      | 确认密码:     |           |       |               |               |
|                       |      |           | 确定        |       |               |               |
|                       |      |           |           | 出现这个界 | ▼<br>面表示密码修改, | 成功            |
|                       |      |           |           |       |               |               |

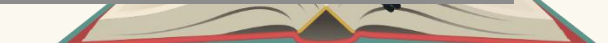

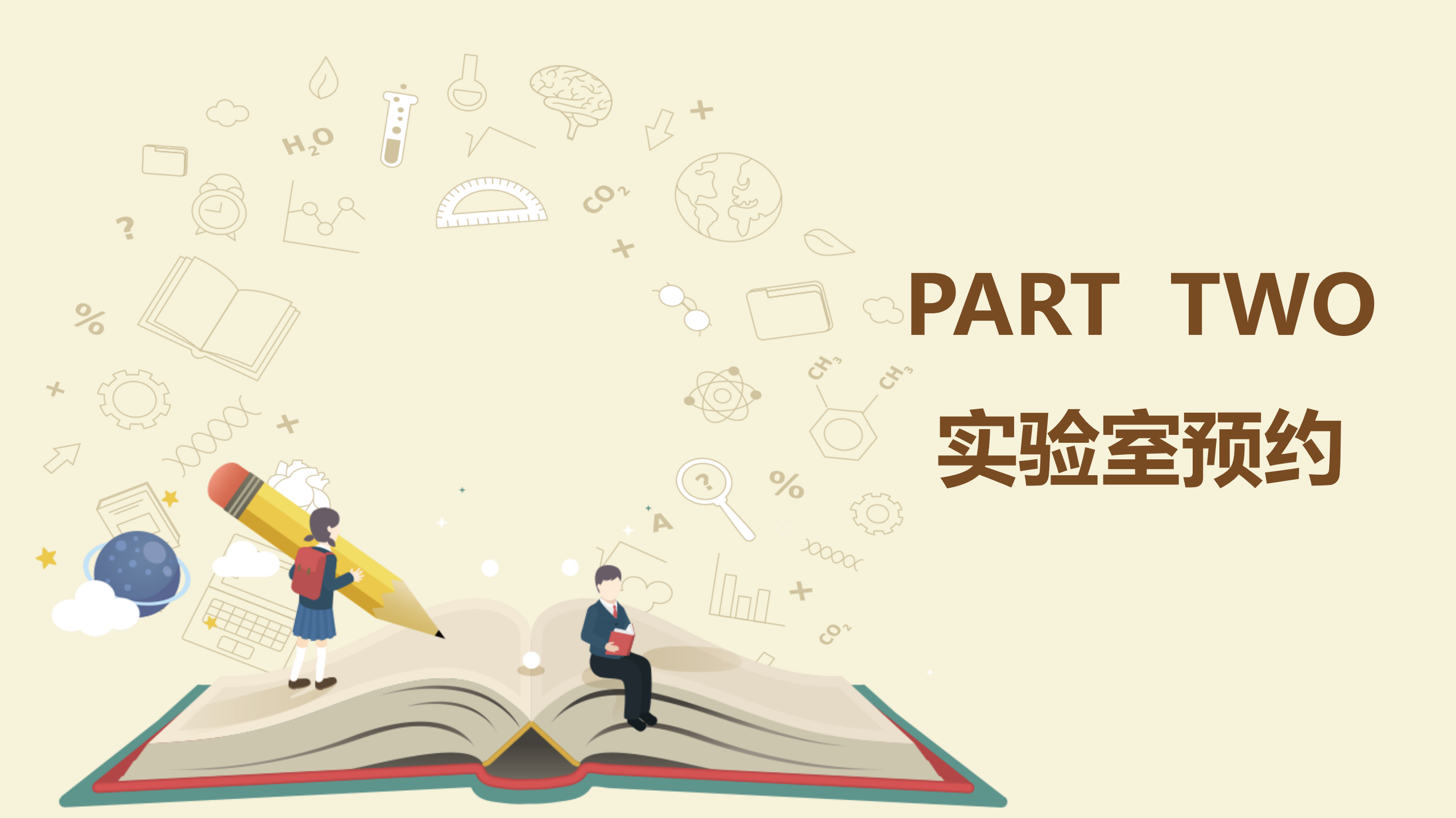

#### 1.点击"实验室预约按钮"

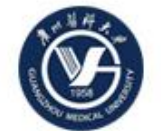

#### 广州医科大学实验室开放管理系统

▲ 「 点击"实验室预约"菜单。

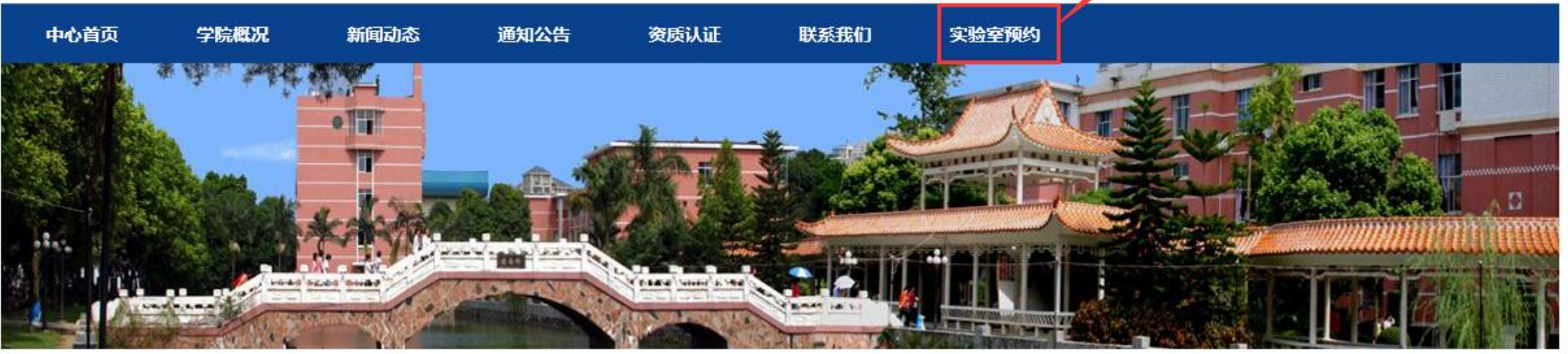

| 用户登录                                                     | 新闻动态       |       |            | тоге» |
|----------------------------------------------------------|------------|-------|------------|-------|
| 尊敬的 《 同学:<br>欢迎您使用广州医科大学实验<br>室开放管理系统<br>(进入个人中心) [退出系统] |            | 暂无数据: |            |       |
| 友情链接                                                     | ▲ 通知公告     | more» | 规章制度       | more» |
|                                                          | -<br>暫无数据: |       | -<br>暫无数据: |       |

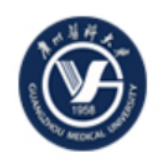

#### 广州医科大学实验室开放管理系统<sup>2. 可以通过以下方</sup> 后点击"查找"按钮

 可以通过以下方式查找你想了解的实验室的预约情况,然 后点击"查找"按钮进行查找。

| 中心首页           | 学院概况 | 新闻动态    | 通知公告     | 资质认证 | 联系我们   | 实验室预约 |             |
|----------------|------|---------|----------|------|--------|-------|-------------|
| 实验室预约          |      | 当前位置:实验 | 室预约/实验室预 | 约    |        |       |             |
| 实验室信息<br>实验室预约 |      | → 实验室搜索 | IFA      |      |        |       | 查找          |
|                |      | 实验室编号:  |          |      | 实验室名称: | 请选择 ~ | 是否开放: 请选择 ~ |

#### → 实验室列表

#### 3. 点击你所想要预约的实验室

| 实验室编号 | 实验室名称       | 所属学院   | 管理员 | 联系方式 | 开放状态 | 操作      |
|-------|-------------|--------|-----|------|------|---------|
| 401   | 生命伦理教育馆     | 广州医科大学 |     |      | 已开放  | 马上预约 羊情 |
| 402   | 生命伦理教育馆     | 广州医科大学 |     |      | 已开放  | 马上预约 详情 |
| 403   | 沙盘模拟实训A室    | 广州医科大学 |     |      | 已开放  | 马上预约 详情 |
| 303   | 计算机仿真实验教学A室 | 广州医科大学 |     |      | 已开放  | 马上预约 详情 |
| 305   | 计算机仿真实验教学B室 | 广州医科大学 |     |      | 未开放  | 详情      |
| 307   | 计算机仿真实验教学C室 | 广州医科大学 |     |      | 未开放  | 详情      |
|       |             |        |     |      |      |         |

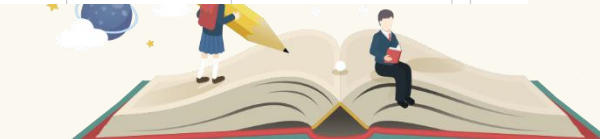

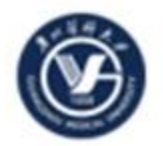

| 中心首页                    |                 | 学院概况 | 811 | 间动态 通 | 知公告 资质 | 认证 联系        | 底们    | 实验室预     | 19       |                  |
|-------------------------|-----------------|------|-----|-------|--------|--------------|-------|----------|----------|------------------|
| 实施室名称:<br>实验室编号:<br>介绍: | : 生命伦王<br>: 401 | 里較育馆 |     |       |        | 地址:<br>容納人数: | : 30人 | 4 10 477 |          |                  |
| 可预约预约                   | 已过期             |      |     | > 注意  | : 图标信息 | 急表示          |       | 4.远拌1    | 亦所需要规约的时 | <u>可同,并且</u> 息击进 |
| 本月                      |                 | 12月  | 1月  | 预约    | 状态。    |              | 1     |          |          |                  |
|                         |                 | 星地一  | 8   | 218.  | 星期三    | 星期四          | 星期五   |          | 星期六      | 星期日              |
|                         | 第<br>11<br>周    |      | 29  | 30    | 31     | 1            |       | 2        | 3        | 4                |
|                         | 篇<br>12<br>周    | 5    | ;   | 6     | 7      | 8            |       | 9        | 10       | 11               |
|                         | 第<br>13<br>周    | 12   |     | 13    | 14     | 15           | 1     | 16       | 17       | 18               |
|                         |                 | 10   |     |       | ~      |              |       | ~~       | ~ ~      |                  |

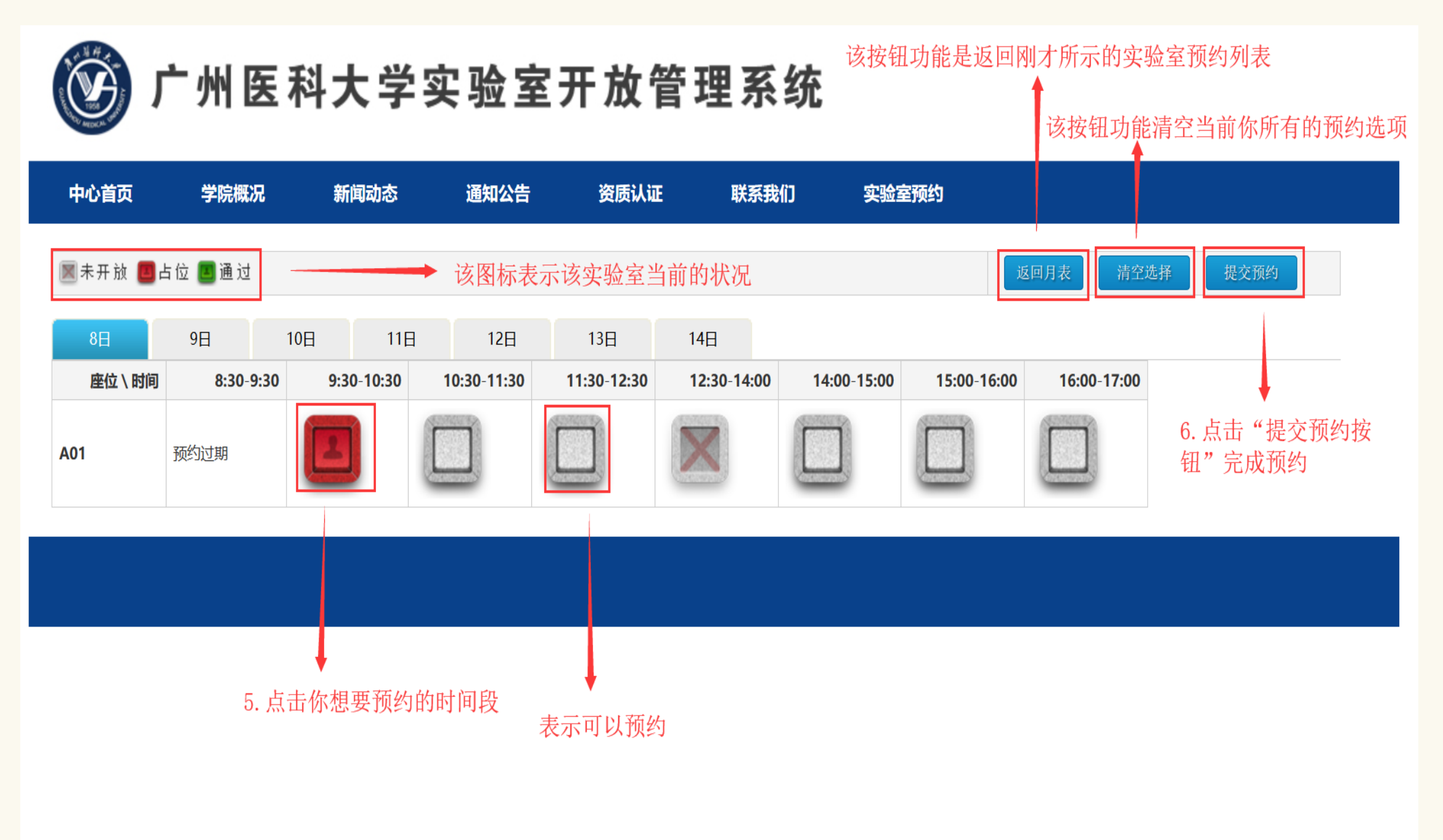

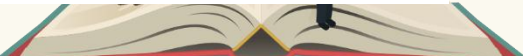

#### 3.完善实验室预约信息

#### 🗰 您的位置: 实验室预约

|               | 房间信息                | 生命伦理教育馆                                          | 1            |               |  |
|---------------|---------------------|--------------------------------------------------|--------------|---------------|--|
| 实             | 座位信息                | A01                                              |              |               |  |
| <u>验</u><br>室 | 时间                  | 2018-11-08                                       | 9:30:00      | <br>]         |  |
|               | 实验用途                | 课程实验 ~                                           |              |               |  |
| 实验内容          |                     | 课程实验       创新创业       毕业设计       科研项目       社会服务 |              | ➡ 7. 选择你的实验用途 |  |
| 使用要求          |                     |                                                  |              |               |  |
|               | 项目名称                | (                                                | ○已有项目 ④ 自拟项目 |               |  |
| 项             | <b>指导教师</b><br>【添加】 |                                                  |              |               |  |
|               |                     |                                                  |              |               |  |

|             | 房间信息                                   | 生命伦理教                 | 育馆                                 |                                            |                                     |                                          |       |                 |             |                                             |                         |                                         |  |
|-------------|----------------------------------------|-----------------------|------------------------------------|--------------------------------------------|-------------------------------------|------------------------------------------|-------|-----------------|-------------|---------------------------------------------|-------------------------|-----------------------------------------|--|
| 实           | 座位信息                                   | A01                   |                                    |                                            |                                     |                                          |       |                 |             |                                             |                         |                                         |  |
| 捡<br>室      | 时间                                     | 2018-11-0             | 9                                  | 14:00:00                                   | - 15                                | :00:00                                   |       |                 |             |                                             |                         |                                         |  |
|             | 实验用途                                   | 课程实验                  | •                                  |                                            |                                     |                                          |       |                 |             |                                             |                         |                                         |  |
| 实验          |                                        | 8. 填上您的实验内容。          |                                    |                                            |                                     |                                          |       |                 |             |                                             |                         |                                         |  |
| 容           |                                        |                       |                                    |                                            |                                     |                                          |       |                 |             |                                             |                         | ~                                       |  |
| · 容 使用要求    |                                        |                       |                                    | 9. 墇                                       | 写您的                                 | 」使用要求,                                   | 即所需要依 | 使用的设施设          | <br>2备。     |                                             |                         | *                                       |  |
| · 容 使用要求    | 项目名称                                   |                       | 已有项目 ⑧                             | 9. 墇                                       | 〔写您的<br>〔<br>无需〕                    | D使用要求,<br>选择,                            | 即所需要使 | 使用的设施讨          | 2备。         | 10. 此项可                                     | 填如下                     | ▼                                       |  |
| · 容使用要求 顶   | 项目名称<br>指导教师<br>【添加】                   |                       | ·已有项目 ◉<br>占 击 " 还                 | 9. 埠<br><sup>自拟项目</sup>                    | 〔写您的<br>无需〕<br>默认                   | 〕使用要求,<br>选择,<br>即可。                     | 即所需要使 | 使用的设施讨          | £备。         | 10. 此项可<br>有项目的填<br>称, 无项目                  | 填如下<br>〔写具体<br>]的可填     | →<br>内容:<br>〔1<br>〔1<br>〔1〕<br>【〕<br>【〕 |  |
| 容 使用要求 项目信  | 项目名称<br>指导教师<br>【添加】 -                 | С<br>Т<br>Л.Я         | ·已有项目 ◉<br>点击"添<br><sup>肝户类型</sup> | 9. 埠<br><sup>自拟项目</sup><br>加"按钮<br>学/工号    | 〔写您的<br>无需;<br>默认[<br><sup>姓名</sup> | 〕使用要求,<br>选择,<br>即可。<br><sup>班级/部门</sup> | 即所需要依 | 使用的设施设<br>Email | ℃备。   项目负责人 | 10. 此项可<br>有项目的填<br>称,无项目<br>课 <u>外实</u> 验或 | 填如下<br>其写具体<br>目的可填     | -<br>内容:<br>上课、<br>操作                   |  |
| 容 使用要求 项目信息 | 项目名称<br>指导教师<br>【添加】<br>小组成员<br>【添加学生】 | 户<br>日<br>一<br>日<br>載 | ·已有项目 ◉<br>点击"添<br><sup>旧户类型</sup> | 9. 埠<br><sup>自拟项目</sup><br><u></u><br>学/工号 | 〔写您的<br>无需〕<br>默认[<br>姓名            | D使用要求,<br>选择,<br>即可。<br>班级/部门<br>卫生管理学院  | 即所需要依 | 使用的设施设<br>Email | 文备。 项目负责人   | 10. 此项可<br>有项目的填<br>称,无项目<br>课 <u>外实</u> 验或 | 填如下<br>〔写具体<br>〕<br>其他。 | →<br>内容:<br>上课、<br>操作                   |  |

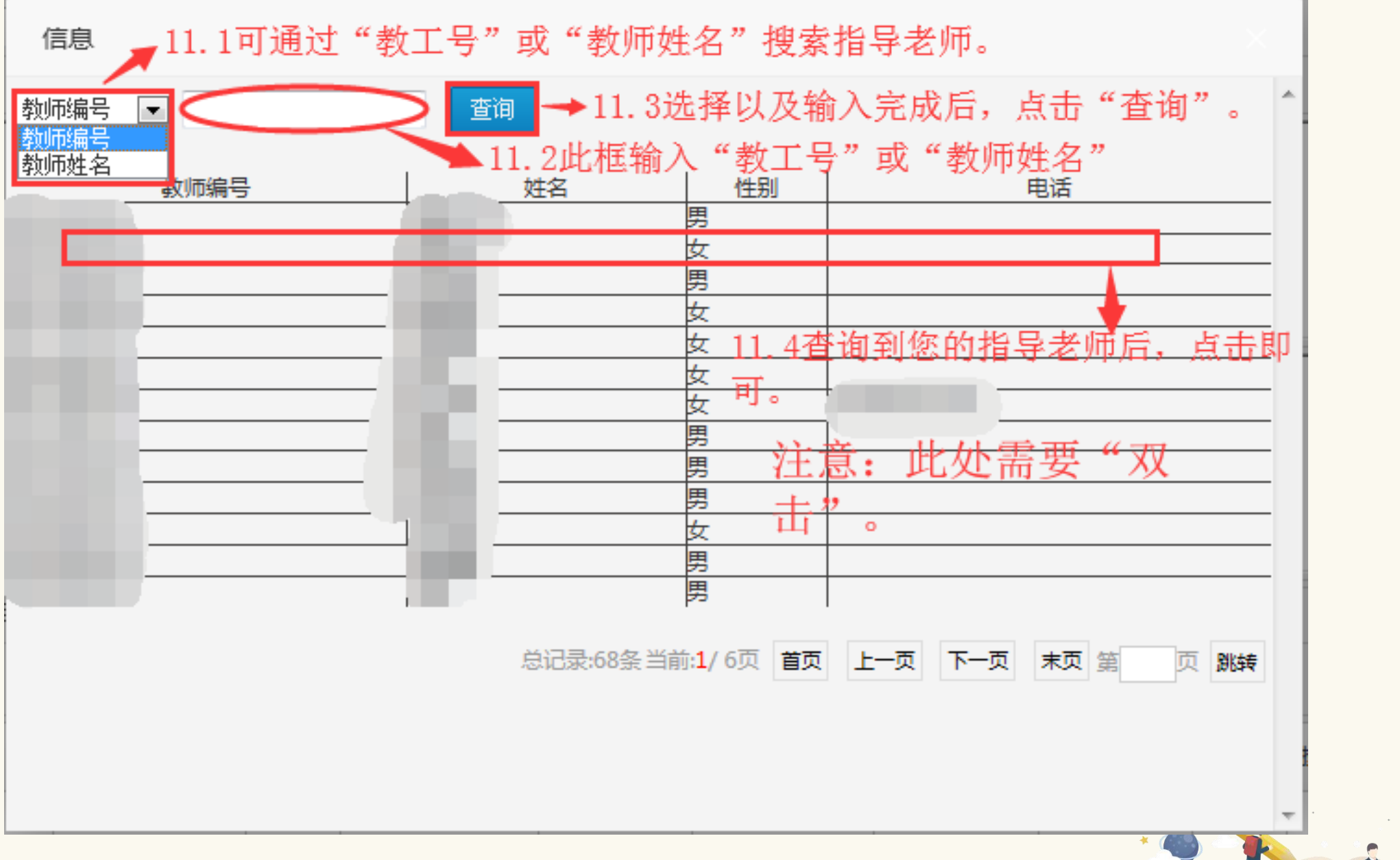

| 室                | 时间                                               | 2018-11-08 |                                                      | 9:30:00                  | - 11:30: | 00                   |           |             |      |      |            |             |                |              |
|------------------|--------------------------------------------------|------------|------------------------------------------------------|--------------------------|----------|----------------------|-----------|-------------|------|------|------------|-------------|----------------|--------------|
|                  | 实验用途                                             | 课程实验 ~     | ·                                                    |                          |          |                      |           |             |      |      |            |             |                |              |
| 实<br>验<br>内<br>容 |                                                  |            |                                                      |                          |          |                      |           |             |      |      |            |             |                |              |
| 使用要求             |                                                  |            | 此                                                    | 时就会在道                    | 这里看到     | 你的指导                 | 学老师信息     |             |      |      |            |             |                |              |
|                  |                                                  |            |                                                      |                          |          | Γ                    |           |             |      |      |            |             |                |              |
|                  | 项目名称                                             |            | ○已有项目                                                | ●日拟坝日                    |          |                      |           |             |      |      |            |             |                |              |
|                  | 项目名称<br>指导教师                                     |            | ○已有项目<br>工号                                          | <ul> <li>日规坝日</li> </ul> | 姓名       | 部门                   |           | 职务          | 联系电话 |      | Ema        | i 1         | 操作             | F            |
| 项                | 项目名称<br>指导教师<br>【添加】                             |            | ○ 已有项目<br>工号                                         |                          | 姓名       | 部门<br>卫生管理学          | 院         | 职务          | 联系电话 |      | Ema        | i 1         | 操作             | F            |
| 项目信息             | 项目名称<br>指导教师<br>【添加】<br>小组成员<br>【添加学生】           |            | <ul> <li>已有项目</li> <li>工号</li> <li>用户类型</li> </ul>   | ● 日拟项目                   | 姓名       | 部门<br>卫生管理学<br>班级/部门 | 院联系电话     | 职务<br>Email | 联系电话 | 项目负担 | Ema:<br>责人 | i l<br>是否参与 | 操作<br>删除<br>座位 | F<br>、<br>操作 |
| 项目信息             | 项目名称<br>指导教师<br>【添加】<br>小组成员<br>【添加学生】<br>【添加教师】 |            | <ul> <li>○ 已有项目</li> <li>工号</li> <li>用户类型</li> </ul> | ● 日拟坝日                   | 姓名       | 部门<br>卫生管理学<br>班级/部门 | 院<br>联系电话 | 职务<br>Email | 联系电话 | 项目负: | Ema:<br>责人 | i 1<br>是否参与 | 操(<br>删時<br>座位 | F<br>操作      |

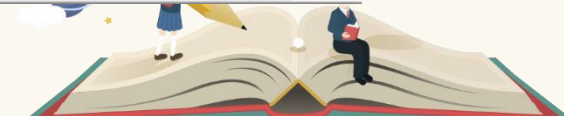

| 164017   | /置: 头粒至 | 预约         |          |          |           |      |           |         |        |       |              |     |   |
|----------|---------|------------|----------|----------|-----------|------|-----------|---------|--------|-------|--------------|-----|---|
|          |         |            |          |          |           |      |           |         |        |       |              |     |   |
|          | 房间信息    | 生命伦理教育     | 育馆       |          |           |      |           |         |        |       |              |     |   |
| 实        | 座位信息    | A01        |          |          |           |      |           |         |        |       |              |     |   |
| 室        | 时间      | 2018-11-08 |          | 9:30:00  | — 11:30:0 | 0    |           |         |        |       |              |     |   |
|          | 实验用途    | 课程实验       | <b>V</b> |          |           |      |           |         |        |       |              |     |   |
|          |         |            |          |          |           | 预    | 药成功,导师未设置 | 置邮件,由管理 | 段直接审批! |       |              |     |   |
| 实验       |         |            |          |          |           |      |           |         |        |       |              |     |   |
| 内        |         |            |          |          |           |      |           | [       | 确定     |       |              |     |   |
| 容        |         |            |          |          |           |      |           |         |        |       |              |     |   |
| /+       |         |            |          |          |           |      |           |         |        |       |              |     |   |
| (史)<br>用 |         |            |          |          | 出         | 现此界  | 面表示预约     | 成功,请    | 等待指导老  | 师及管理  | <b></b> 員的审核 |     |   |
| 要        |         |            |          |          |           |      |           |         |        |       |              |     |   |
| 水        |         |            |          |          |           |      |           |         |        | 1     |              |     |   |
|          | 项目名称    |            | ○已有项目    | 目 • 自拟项目 |           |      | 课外实验      |         |        |       |              |     |   |
|          | 指导教师    |            | 工号姓      |          | 姓名        | 部门   |           | 职务      | 联系电话   | Ema   | ail          | 操作  |   |
| 项日       | 【添加】    |            |          |          |           | 卫生管理 | 学院        |         |        |       |              | 删除  |   |
| 信        | 小组成员    |            | 用户类型     | 学/工号     | 姓名        | 班级/部 | ] 联系电话    | Email   | 1      | 项目负责人 | 是否参与         | 座位操 | 作 |

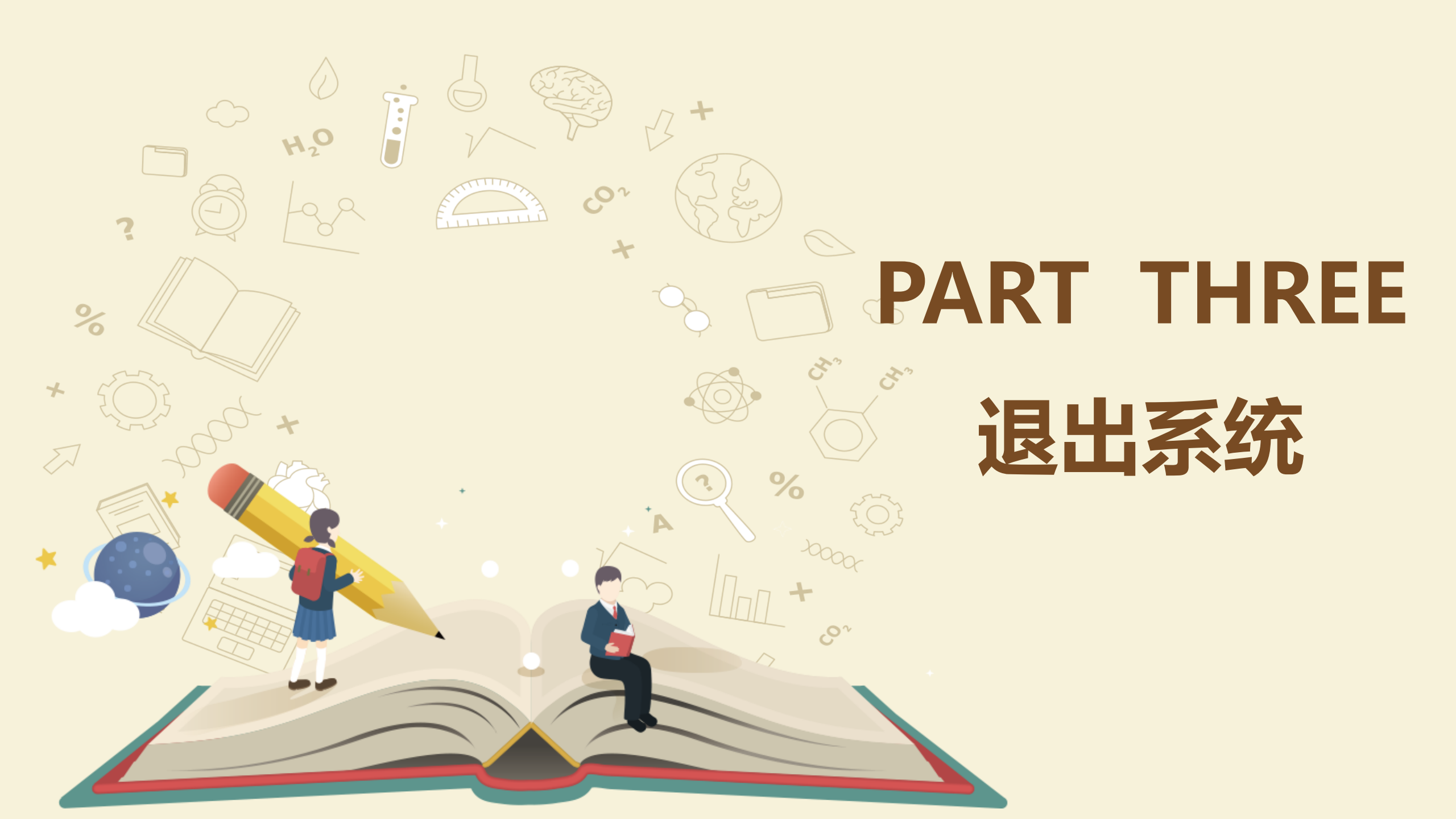

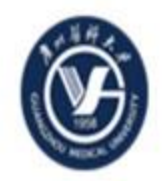

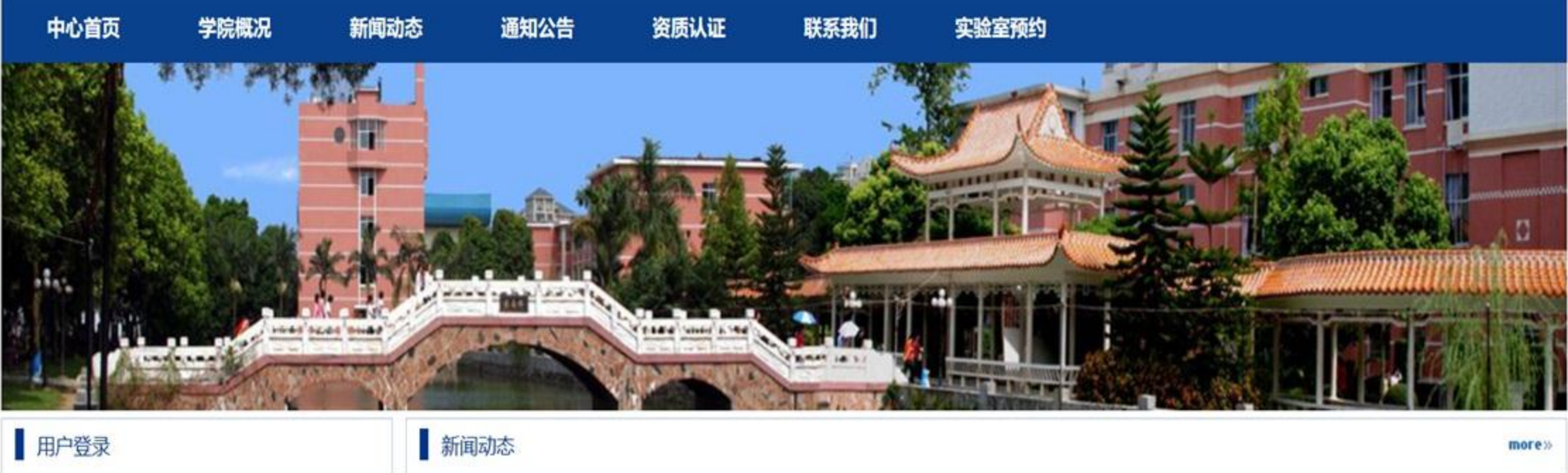

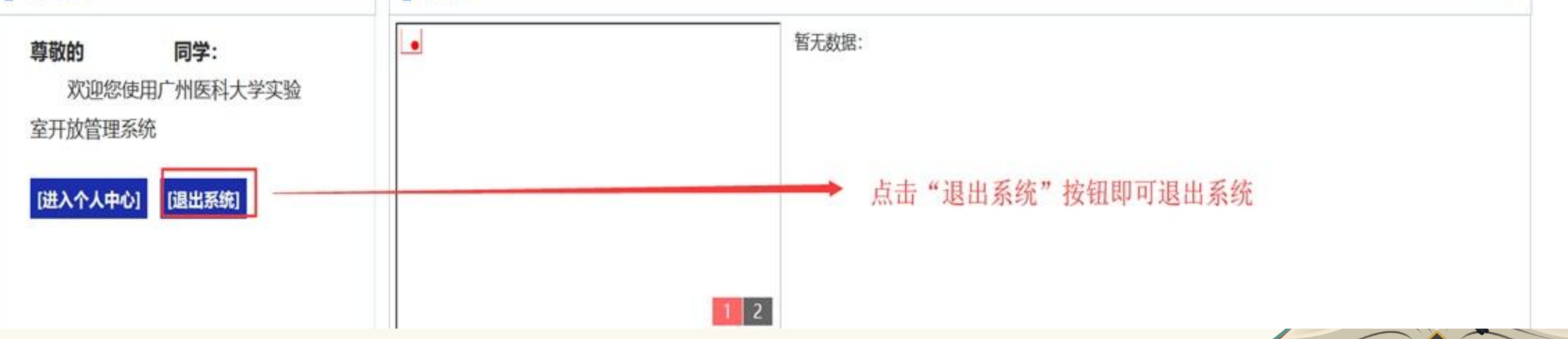

# 关于实验室预约问题,请联系实验中心管理员。